## PORTALE DEI CORSI DI LINGUA E CULTURA

## **REGISTRAZIONE E ISCRIZIONE**

| GRUPPOSPAGGIARIPARMA<br>Un futuro ricco di esperienza | Corsi di lingua e cultura italiane<br>Consolato d'Italia a Basilea -<br>BASILEA | Lingua               |
|-------------------------------------------------------|---------------------------------------------------------------------------------|----------------------|
|                                                       | Accesso all'area di iscrizione                                                  |                      |
| Se è la prima volta che accedi al po                  | ortale per effettuare l'iscrizione                                              | Registrati           |
| Se devi confermare l'iscrizione per                   | l'anno 2023/2024 e non ricordi le credenziali                                   | Recupera credenziali |
| Se hai ricevuto le credenziali tram                   | ite e-mail accedi per effettuare/confermare l'iscrizion                         | ne                   |
| Indirizzo email                                       | Password                                                                        | Accedi               |
| Indirizzo email                                       | Password Hai dimenticato la password?                                           | Accedi               |
|                                                       | l'italian<br>su misu                                                            | o j                  |

Accedete al Portale dal sito dei Corsi di lingua e cultura: <u>https://corsilinguacultura.ch/iscrizioni/</u>, scegliendo la Circoscrizione corretta (BASILEA per i Cantoni di Basilea Città, Basilea Campagna, Argovia, Giura, Soletta; BERNA per i Cantoni di Berna, Neuchâtel e Friburgo).

Cliccate su "Registrati"

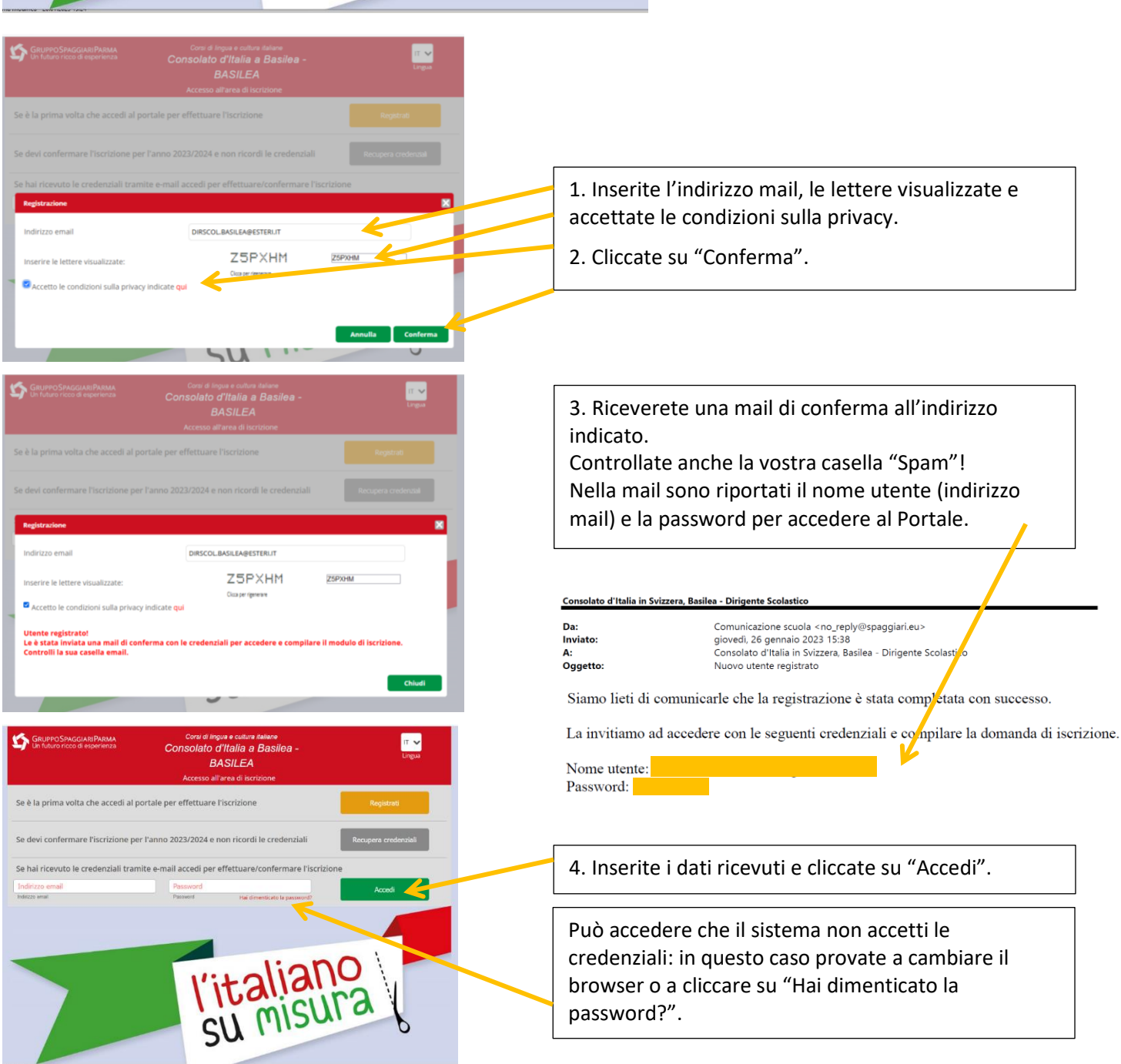

## Si aprirà il modulo di iscrizione

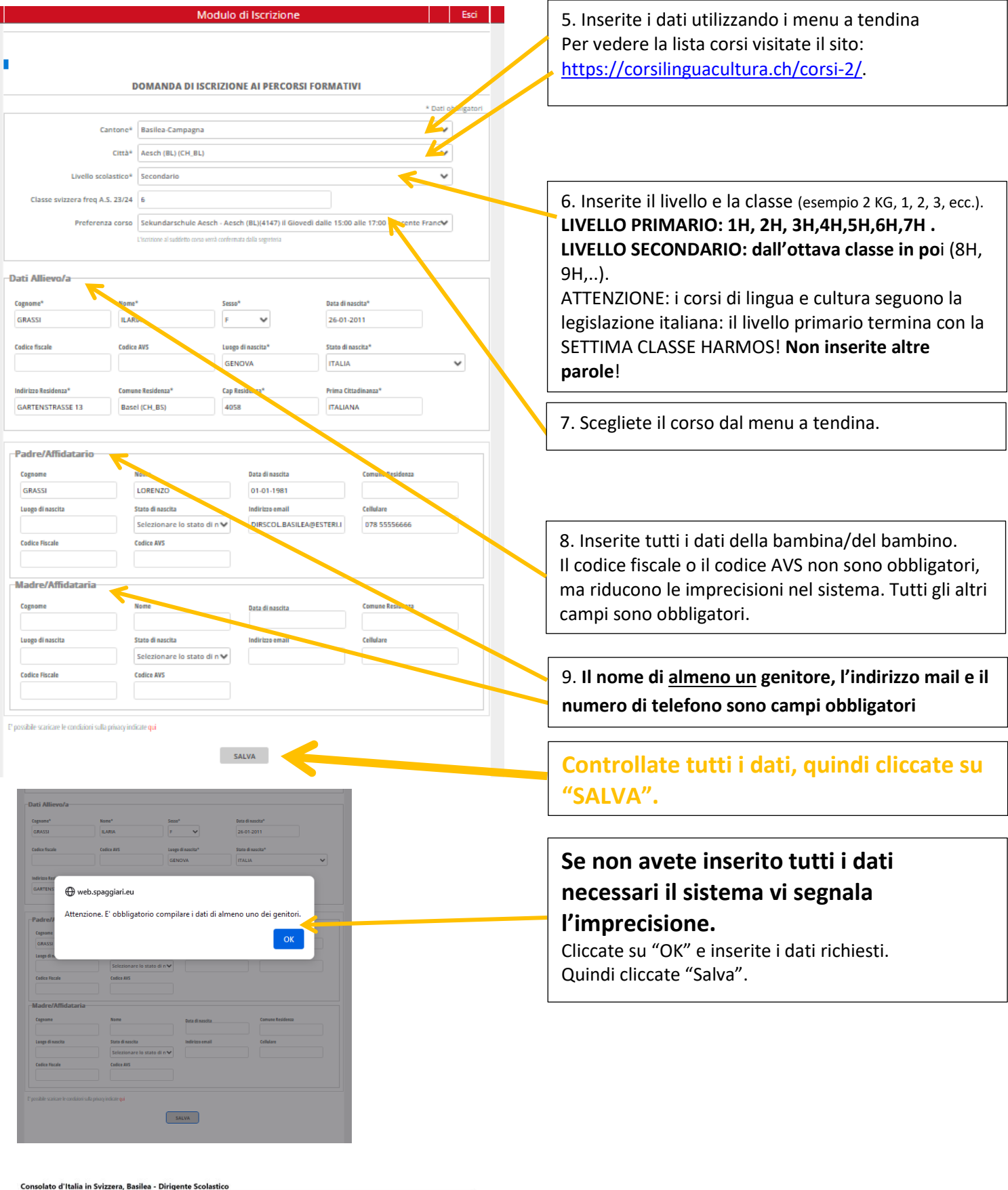

Da: Inviato: Oggetto:

Comunicazione scuola <no\_reply@spaggiari.eu> giovedi, 26 gennaio 2023 16:36 Consolato d'Italia in Svizzera, Basilea - Dirigente Scolastico Conferma invio modulo di iscrizione

Riceverete una mail dal Portale che vi informa sul corretto invio del modulo.

Siamo lieti di comunicarle che il modulo di iscrizione è stata compilato ed inviato correttamente.

Se avete grandi difficoltà, contattate la segreteria dell'Ufficio scuola (uffscuola.basilea@esteri.it), al vostro insegnante o alla segreteria del vostro Ente gestore (licit@ecap.ch oppure cipe@cipe-ne.ch).